## Multi National Recruitment System (MNRS)

Was suchen Sie?

Alle Artikel →

# 

#### Mein Profil

Aktualisieren Sie Ihre Kontaktinformationen, Ausbildung, Berufserfahrung, Fähigkeiten und mehr.

Mein Profil

Wissenswertes

#### Herzlich Willkommen in der großen Welt von MNRS!

Dieses Dokument soll dir eine Hilfestellung bieten, auf deinem Weg zum neuen Traumjob!

Wir möchten dir helfen, das System hinter MNRS zu verstehen, sowie dir den ein oder anderen Tipp an die Hand geben, der die Arbeit mit diesem Portal zum Kinderspiel macht. 

#### Stellenangebote ansehen

MNRS ermöglicht es Bewerbern, offene Stellen in ganz Europa und Asien einzusehen und sich zu bewerben. Hier finden Sie die neuesten Stellenangebote.

Jobs anzeigen

#### Über MNRS

Das Multinationale Rekrutierungssystem (MNRS) ermöglicht es internen und externen ortsansässigen Bewerbern (m/w/d) sich online auf Stellen in Europa und der Region Fernost zu bewerben. Die Bewerber (m/w/d) können nach Stellenausschreibungen suchen, die Anforderungen, den Standort der Stellen, sowie andere Details einsehen. Bewerber (m/w/d) können ein Profil erstellen, das es ermöglicht, sich schneller und einfacher auf mehrere Stellen zu bewerben und Entscheidungen über ihre Bewerbungen in Echtzeit zu erhalten. https://portal.chra.army.mil/ mnrs?id=m2\_landing

Oder ganz einfach den QR Code scannen!

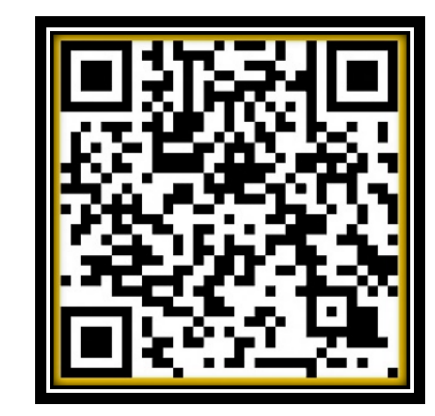

Schau gleich rein!

MNRS

#### https://portal.chra.army.mil/mnrs?id=m2\_landing

#### ^ ☆ ♀ □ ☆ ☜ 🗞 ·

Deutsch

# G

Du bist bereit, dir dein eigenes Profil anzulegen? Dann klick hier und los geht's!

Mit dieser Anleitung begleiten wir dich Schritt für Schritt durch den gesamten Prozess.

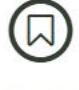

### Mein Profil

Aktualisieren Sie Ihre Kontaktinformationen, Ausbildung, Berufserfahrung, Fähigkeiten und mehr.

Mein Profil

Wissenswertes

Email Frequently Asked Questions

FAQS (Deutsch)

FAQs for MNRS Applicants

MNRS Applicant Profile - Germany

General Information for LN Job Announcements – Germany/ Generelle Informationen für LN Stellenaussch

Mit einem Klick auf die Erdkugel in der rechten oberen Ecke des Bildschirmes kannst du ganz leicht ändern, in welcher Sprache dein Profil angezeigt werden soll.

Keine Sorge: Diese Einstellung kann jederzeit erneut geändert werden.

Multi National Recruitment System (MNRS) Was suchen Sie?

#### Stellenangebote ansehen

MNRS ermöglicht es Bewerbern, offene Stellen in ganz Europa und Asien einzusehen und sich zu bewerben. Hier finden Sie die neuesten Stellenangebote.

Jobs anzeigen

Du möchtest unsere aktuellen Stellenangebote ansehen? Dann klick hier!

#### Über MNRS

Alle Artikel ->

Das Multinationale Rekrutierungssystem (MNRS) ermöglicht es internen und externen ortsansässigen Bewerbern (m/w/d) sich online auf Stellen in Europa und der Region Fernost zu bewerben. Die Bewerber (m/w/d) können nach Stellenausschreibungen suchen, die Anforderungen, den Standort der Stellen, sowie andere Details einsehen. Bewerber (m/w/d) können ein Profil erstellen, das es ermöglicht, sich schneller und einfacher auf mehrere Stellen zu bewerben und Entscheidungen über ihre Bewerbungen in Echtzeit zu erhalten.

\_\_\_\_\_

- 63

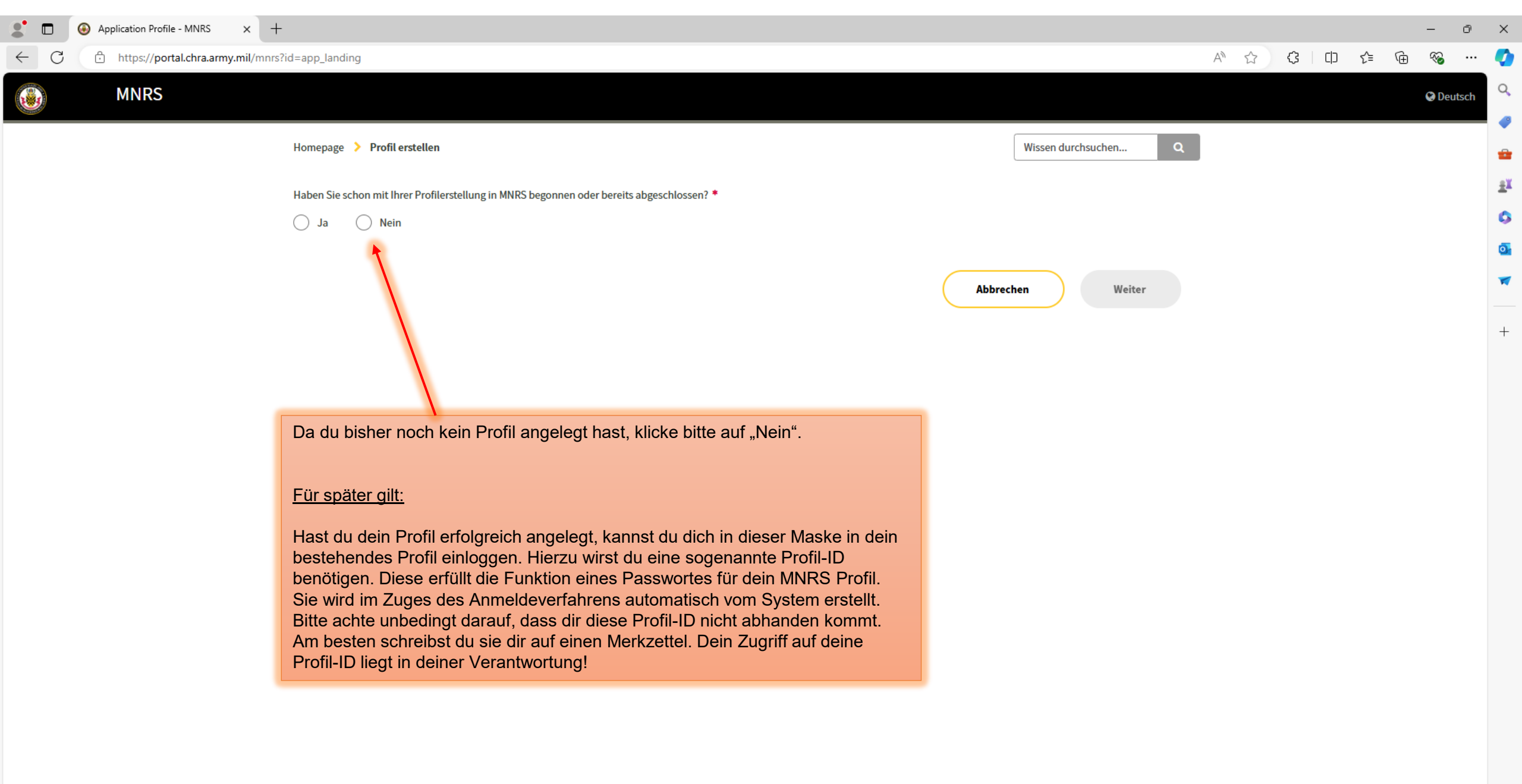

 $\leftarrow$  C

diese Weise geht das System sicher, dass dir kein Tippfehler unterlaufen ist. Solltest

angegebene E-Mail-Adresse wird von uns für die Korrespondenz während deinem

du mehrere verschiedene E-Mail-Adressen besitzen, wähle bitte eine E-Mail-Adresse aus, auf die du täglich und uneingeschränkt Zugriff hast. Die hier

Bewerbungsprozess genutzt. Reinschauen lohnt sich also!

| С      | https://portal.chra.army.mil/mr                   | nrs?id=app_landing                                                                                                  |                                                  | A ☆ \$ 0       | € @ | ≪s … (    |
|--------|---------------------------------------------------|----------------------------------------------------------------------------------------------------|--------------------------------------------------|----------------|-----|-----------|
|        | MNRS                                              |                                                                                                    |                                                  |                |     | S Deutsch |
|        |                                                   | Homepage > Profil erstellen                                                                                         | Wissen durchsuchen Q                             |                |     |           |
|        |                                                   | Haben Sie schon mit Ihrer Profilerstellung in MNRS begonnen oder bereits abgeschlossen? ✓<br>Ja                     | sondot und für Dawarbungen auf offens            |                |     |           |
|        |                                                   | Stellen benötigt (For South Korean applicants: All information should be input in English.)                         | sendet und iur Bewerbungen auf offene            |                |     |           |
|        |                                                   | Nachname *                                                                                                    | Achtung!                                         |                |     |           |
|        |                                                   | E-Mail-Adresse *                                                                                                    | Bei folgenden E-Mail-Pro<br>zu Problemen kommen: | vidern kann es |     |           |
|        |                                                   | Bitte validieren Sie Ihre E-Mail-Adresse *                                                                          | web.de, gmx.de und free                          | net.de         |     |           |
|        |                                                   | Bewerbung im Land *                                                                                                 |                                                  |                |     |           |
|        |                                                   | Land auswahlen                                                                                                    | ¥                                                |                |     |           |
| Mit de | em Klick auf das Feld "N<br>Daten entsprechend ei | Nein" öffnet sich die hier abgebildete Maske. Bitte trage<br>n. Deine E-Mail-Adresse ist hier zweimal gefragt – auf | then Absenden                                    |                |     |           |

und weiter geht's!

| 2               | Application Profile - MNF                        | RS × +                                                                                                | - 0                                                                                                    |
|-----------------|--------------------------------------------------|----------------------------------------------------------------------------------------------------|----------------------------------------------------------------------------------------------------|
| $\leftarrow$ C  | ttps://portal.chra                               | a.army.mil/mnrs?id=app_landing                                                                        |                                                                                                    |
|                 | MNRS                                             |                                                                                                    | 🕲 Deutsch                                                                                                    |
|                 |                                                  | Homepage > Profil erstellen                                                                           | Wissen durchsuchen Q                                                                                                    |
|                 |                                                  | Haben Sie schon mit Ihrer Profilerstellung in MNRS begonnen oder bereits abgeschlossen? ✓             |                                                                                                    |
|                 |                                                  | Stellen benötigt (For South Korean applicants: All information should be input in English.)           | en. Diese ID wird an die angegebene E-Mail-Adresse gesendet und für Bewerbungen auf offene                                                                                                    |
|                 |                                                  | Erika (oder Max)<br>Nachname <b>*</b>                                                                 | Die Profil-ID dient dir als Passwort für dein Profil. Aufgrund der hohen Wichtigkeit dieser ID, raten wir dir, sie auf einem Merkzettel niederzuschreiben und gut aufzuheben.                                                                                        |
| 1               | 1                                                | Mustermann<br>E-Mail-Adresse ~                                                                        | Die ID wird in der nächsten Maske automatisch in der rechten oberen Ecke (neben der<br>Weltkugel) erscheinen. Sie wird dir zusätzlich auch als E-Mail zugesendet, doch merke:<br>Wo Technik ist, können auch technische Fehler passieren. Dies kann auch ganz simpel |
|                 |                                                  | mustermann123@mustermail.de einmal ein volles Postfach sein, das Passieren kann vieles. Daher raten v | einmal ein volles Postfach sein, das keine weiteren E-Mails mehr empfangen kann.<br>Passieren kann vieles. Daher raten wir immer dazu, deine ID auf Papier                                                                                                    |
|                 |                                                  | Bitte validieren Sie Ihre E-Mail-Adresse 🖌                                                            | niederzuschreiden.                                                                                                    |
|                 |                                                  | Bewerbung im Land *                                                                                   |                                                                                                    |
|                 |                                                  | Deutschland                                                                                           | ▼                                                                                                    |
| Hier e<br>Probe | ein Beispiel, wie die fe<br>gelesen und alles pa | ertig ausgefüllte Maske aussehen kann.<br>asst? Dann klicke den "Absenden" Button                     | Abbrechen Absenden                                                                                                    |

#### https://portal.chra.army.mil/mnrs?id=user\_profile&profile\_sys=40cb18cc31f782105c521b769748fc19 A» 57 3 CD Հ≞ MNRS XxXxXxXxX Profil-ID: Deutsch Homepage > Profil erstellen > Profil-ID: w7l16zDosWElnNpg × Q Wissen durchsuchen. Informationen а Informationen Vollständige Profi G Willkommen beim Multinationalen Rekrutierungssystem (MNRS). Bitte erstellen Sie ein Profil, indem Sie die Abschnitte auf der nächsten Seite ausfüllen. Jeder Abschnitt enthält eine Reihe von Das System hat deine Fragen, die sich auf das Land beziehen, für das Sie sich bewerben. Nachdem Sie den ersten Abschnitt ausgefüllt haben, erhalten Sie eine E-Mail-Benachrichtigung mit Ihrer Profil-ID. Sie können persönliche Profil-ID erstellt. Ihren Profil-ID-Code verwenden, um jederzeit zu Ihrem Profil zurückzukehren und Ihr Profil zu vervollständigen oder zu aktualisieren. Bitte beachten Sie, dass Sie, wenn Sie zu einem bereits Diese wird nun – immer ausgefüllten Abschnitt zurückkehren möchten, den Abschnitt vollständig neu ausfüllen müssen - es werden keine Felder vorausgefüllt. Nachdem Sie Ihr Profil vervollständigt haben, können Sie sich mit Ihrer Profil-ID auf offene Stellenausschreibungen bewerben. Weitere Hilfe finden Sie in den MNRS-Knowledge Articles (Wissensartikeln): wenn du in deinem Profil +angemeldet bist - in der **Privacy Statement** rechten oberen Ecke With your registration and saving of your application to our database you agree to the following privacy declaration: angezeigt. Your application will be held as strictly confidential. Your personal data is required for the performance of the selection procedure. It will be disclosed only in case of referral to the respective agency within the U.S. Forces. If no employment contract is concluded, your data will remain stored for five years for potential additional applications. By clicking the button you agree to the collection and processing of your data described above. Your consent can be withdrawn at any time. In that case, however, your application can no longer be considered. You can delete your profile and all connected personal data at any time. Datenschutz-Erklärung

Durch Ihre Registrierung und Speichern Ihrer Bewerbung in unserer Datenbank stimmen Sie den folgenden Datenschutzerklärungen zu:

Ihre Bewerbung wird streng vertraulich behandelt. Ihre personenbezogenen Daten werden für die Durchführung des Bewerbungsverfahrens benötigt. Eine Weitergabe erfolgt nur im Falle einer Empfehlung an die jeweilige Dienststelle der US-Streitkräfte. Sollte es nicht zum Abschluss eines Beschäftigungsverhältnisses kommen, werden Ihre Daten für eventuelle weitere Bewerbungen für fünf Jahre gespeichert. Durch die Aktivierung der Schaltfläche stimmen Sie der vorbeschriebenen Erhebung und Verarbeitung Ihrer Daten zu.

Diese Zustimmung kann jederzeit widerrufen werden. In diesem Fall kann Ihre Bewerbung jedoch nicht weiter berücksichtigt werden. Sie können ihr gespeichertes Profil und alle damit verbundenen persönlichen Daten jederzeit löschen.

🗸 Ich bin damit einverstanden, dass meine persönlichen Daten in MNRS erfasst und gespeichert werden.

Weiter

Unser MNRS Portal bietet ein Höchstmaß an Datenschutz. Selbst im unglücklichen Falle, dass eine andere Person Zugriff auf deine Profil-ID erlangt hätte und sich somit in dein Profil einloggen könnte – diese Person wird keine Daten vorfinden. Denn es ist in unserem Online Portal nicht möglich, die eingegebenen Inhalte wieder aufzurufen oder anzusehen. Was Vorteile hat, bringt aber auch ein paar Herausforderungen mit sich. Wir haben alle Tricks und Kniffe für dich, um dir den Aufenthalt in der MNRS Welt angenehm und einfach zu gestalten.

| S MNRS2 Profile - MNRS × +                                                                                                    |                                             | - 0 ×                                                         |
|----------------------------------------------------------------------------------------------------|---------------------------------------------|---------------------------------------------------------------|
| ← C ∴ https://portal.chra.army.mil/mnrs?id=user_profile&profile_sys=40cb18cc31f782105c521b7                                                                                                    | 59748fc19                                   | ବ A 🏠 ଓ I 다 👍 🔏 … 🏈                                           |
| MNRS MNRS                                                                                                    |                                             | Profil-ID: XXXXXXXX C Deutsch                                 |
| MNRS - Home Homepage > Profil erstellen > Profil-ID: w7(162D                                                                                                    | osWEInNpq 🗙                                 | ۹ 🔒                                                           |
| Bewerberprofil                                                                                                    | Informationen  Vollständige Prof            | n <b>±</b> ¥                                                  |
| Kontaktinformation                                                                                                    | Kontaktinformation * Pfluchtfelde           |                                                               |
| Merke!                                                                                                    | * Vorname                                   |                                                               |
| Die Informationen, die du in MNRS eingibst, wirst du später nicht mehr aufrufen oder<br>einsehen können. Was einen vorbildlichen Datenschutz garantiert, bringt auch                                                                                  | Zweiter Vorname                             | MNRS ist intelligent: Deine + eingegebene E-Mail-Adresse wird |
| gewappnet für jede MNRS Challenge:                                                                                                    | * Nachname                                  | automatisch in die folgenden<br>Masken übernommen.            |
| Schreibe die Texte, die du in MNRS eingeben möchtest, zuerst auf deinem Computer<br>in einer WORD Datei nieder und speichere diese ab. Bewahre diese Datei unbedingt                                                                                  |                                             |                                                               |
| gut auf! Du wirst sie in jedem Fall benötigen, wenn du Änderungen an deinem Profil<br>vornehmen möchtest. In deiner WORD Datei kannst du jederzeit deine Profilinhalte                                                                                | * E-Mail-Adresse                            |                                                               |
| nachschlagen (was in MNRS selbst nämlich nicht geht) und kannst natürlich auch<br>Änderungen vornehmen und Texte umschreiben/ korrigieren/ anpassen.                                                                                                  | mustermann123@mustermail.de * Telefonnummer |                                                               |
| In MNRS selbst kannst du keine einzelnen Änderungen an den Profilinhalten                                                                                                    |                                             |                                                               |
| unseren Tipp befolgst, kann dich das aber nicht abschrecken, denn du weißt: Du kannst mit Copy und Paste in Windeseile dein Profil neu ausfüllen. Gewusst wie!                                                                                        | * Straße und Hausnummer                     |                                                               |
| Beispiel:                                                                                                    | * Postleitzahl                              |                                                               |
| Du füllst die hier angezeigte Maske "Kontaktinformation" aus. Nach ein paar Monaten<br>ändert sich deine Adresse, weil du umgezogen bist. Wenn du jetzt den Bereich                                                                                   | * Stadt                                     |                                                               |
| "Kontaktinformation" in deinem MNRS Profil aufrufst, wirst du eine leere Maske<br>sehen (genau wie auf diesem Screenshot hier). Du hast keine Möglichkeit, deine                                                                                      | *Land                                       |                                                               |
| Daten aufzurufen und deine Adresse abzuändern. Stattdessen musst du den Block<br>"Kontaktinformation" komplett neu ausfüllen. Hast du wie von uns angeraten eine<br>WORD Datei mit allen Profilinhalten zur Hand, wird das natürlich zum Kinderspiel! | × *                                         |                                                               |
| Der Vorteil für dich: In deinem Profil ist höchster Datenschutz geboten, selbst im Falle<br>eines verloren gegangenen oder "geknackten" Passwortes (Profil-ID). Datenschutz<br>war noch nie so wichtig wie in der heutigen Zeit!                      | Verlassen Profil speichern                  | *<br>533                                                      |

۲ MNRS2 Profile - MNRS +× Ð  $\times$ A" 🖒 3 □ 2 Ð https://portal.chra.army.mil/mnrs?id=user\_profile&profile\_sys=40cb18cc31f782105c521b769748fc19 MNRS Q XxXxXxXx Profil-ID: × Deutsch Homepage > Profil erstellen > Profil-ID: w7l16zDosWElnNpq 🗴 Wissen durchsuchen... Dein Beweis, dass der von dir ausgefüllte Block "Kontaktinformation" zuverlässig gespeichert und in deinem ≞ĭ Profil hinterlegt worden ist. Du siehst Bewerberprofil Vollständige Profil Informationen das Datum und die Uhrzeit, zu der du 0 den Block freigegeben hast. o Glückwunsch, du hast den ersten von Persönliche Angaben sechs Blöcken bereits erledigt! Kontaktinformation \* Pflichtfelder 1 Eingereicht am 2024-07-29 16:29:47 \* Seit wann sind Sie in Deutschland gemeldet? 🔞 Persönliche Angaben If you do not know the exact date, please select the 1st day of the month 🗱 +Schulische und berufliche Ausbildung JJJJ-MM-TT Berufserfahrung \* Trifft eines der Folgenden auf sie zu? Weißt du den genauen Tag nicht mehr? Kein Besondere Kenntnisse, Fähigkeiten -- Keine --Problem! Nimm einfach den ersten Tag des und Eignungen (z.B. z.B. Weiterbildunentsprechenden Monats. gen, Gefahrgutschein, Feuerwehr-\*Geburtsdatum grundausbildung, usw.) JJJJ-MM-TT Verschiedenes \*Geburtsort/Geburtsland Prüfung \*Geben Sie bitte Ihre Staatsbürgerschaften (alle) an \* Sind Familienangehörige/Verwandte von Ihnen bei den US Streitkräften beschäftigt? -- Keine --Haben Sie Schwerbehindertenstatus? -- Keine --Die Antwort auf diese Frage ist freiwillig. Das System lässt im Dropdown-Menü auch die Option "Ich ziehe es vor, nicht zu antworten" zu.

|                                                                         | MILITARY SPOUSE / FAMILY MEMBER PREFERENCE ELIGIBILITY:<br>Nur auszufüllen von Familienangehörigen gemäß DODI 1400.23 und DODI 1404.12.<br>Only for Family Members according to DODI 1400.23 and DODI 1404.12. |                                     |   |
|-------------------------------------------------------------------------|----------------------------------------------------------------------------------------------------|-------------------------------------|---|
|                                                                         | The following are not eligible for Family Member preference: US citizen contractor and DOD civilian sponsor (locally hired)                                                                                    |                                     |   |
|                                                                         | * Are you a MILITARY SPOUSE or a CIVILIAN FAMILY MEMBER?                                                                                                    |                                     |   |
| 1                                                                       | Nein                                                                                                    |                                     |   |
|                                                                         | * Ritte bestätigen Sie Ihre F-Mail-Adresse erneut um Folgendes einzureichen:                                                                                                    |                                     |   |
|                                                                         | mustermann123@mustermail.de                                                                                                    |                                     |   |
|                                                                         | Verlassen Profil speichern                                                                                                    | t t                                 | ξ |
|                                                                         |                                                                                                    | Profil speichern und weiter geht's! |   |
| Sollte die Bezeichnung "Military Spou<br>Dropdown-Menü bitte "Nein" an. | se" oder "Civilian Family Member" nicht auf dich zutreffen, dann klicke im                                                                                                    |                                     |   |
| Wenn du "Ja" auswählst, erscheinen v                                    | weitere Felder, die Daten zu deinem Sponsor abfragen.                                                                                                    |                                     |   |

| <ul> <li>MNRS2 Profile - MNRS x +</li> <li>C          https://portal.chra.army.mil/mnrs     </li> </ul> | -<br>?id=user_profile&profile_sys=40cb18cc31f782105c5                                                                                                    | - 『 :<br>21b769748fc19 A <sup>N</sup> ☆ ( 中 た 通 % … (                                                                                        | × |
|----------------------------------------------------------------------------------------------------|----------------------------------------------------------------------------------------------------|----------------------------------------------------------------------------------------------------|---|
| MNRS                                                                                                    |                                                                                                    | Profil-ID: XxXxXxXx × Q Deutsch                                                                                                    | q |
| Glückwunsch! Du hast bereits                                                                            | Homepage 📏 Profil erstellen 📏 Profil-ID: w7l1                                                                                                    | zDosWEInNpq 🗙 Q                                                                                                    |   |
| erfolgreich ausgefüllt und<br>eingereicht. Wie du siehst, ist<br>die Arbeit mit unserem MNRS            | Bewerberprofil                                                                                                    | Informationen     Vollständige Profil                                                                                                    |   |
| Portal kein Hexenwerk!                                                                                  | <ul> <li>Kontaktinformation<br/>Eingereicht am 2024-07-29 16:29:47</li> </ul>                                                                                | Schulische und berufliche Ausbildung * Pflichtfelder                                                                                         |   |
|                                                                                                    | <ul> <li>Persönliche Angaben</li> <li>Eingereicht am 2024-07-29 18:49:17</li> </ul>                                                                          | Ausbildung Hinzufügen Alle entfernen                                                                                                    | + |
|                                                                                                    | <ul> <li>Schulische und berufliche<br/>Ausbildung</li> </ul>                                                                                                 | Aktionen Höchsten Schulabschluss auswählen Andere schulische Ausbildung Beginn der Schulausbildung Schula                                    |   |
|                                                                                                    | Berufserfahrung<br>Besondere Kenntnisse, Fähigkeiten<br>und Eignungen (z.B. z.B. Weiterbildun-<br>gen, Gefahrgutschein, Feuerwehr-<br>grundausbildung, usw.) | <ul> <li>Durch einen Klick auf den<br/>"Hinzufügen" Button öffnet sich ein<br/>neues Fenster, siehe nächste<br/>PowerPoint Folie.</li> </ul> |   |
|                                                                                                    | Verschiedenes                                                                                                    | Nein                                                                                                    |   |
|                                                                                                    | Prüfung                                                                                                    | * Bitte bestätigen Sie Ihre E-Mail-Adresse erneut, um Folgendes einzureichen:           Verlassen         Profil speichern                   |   |

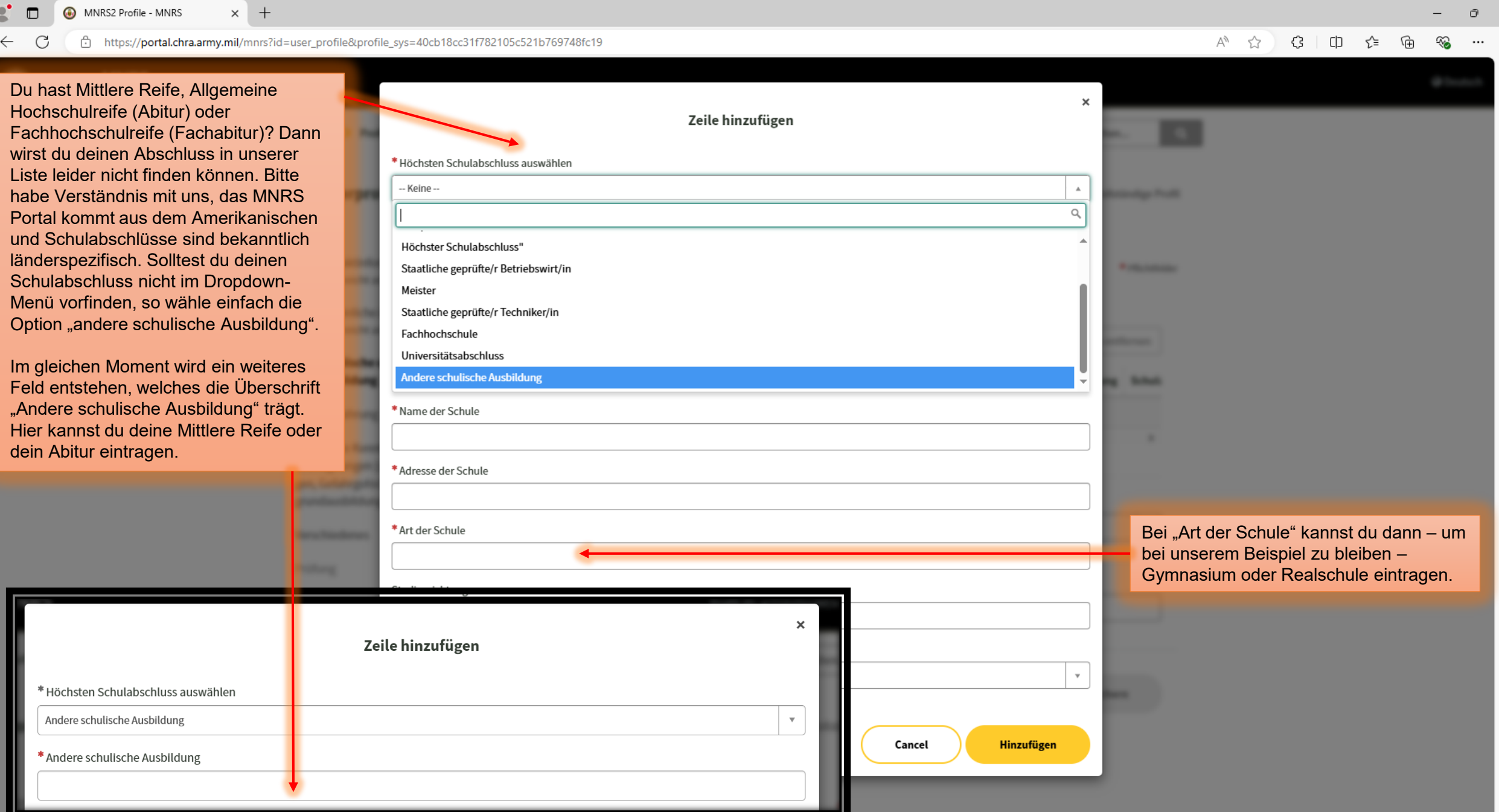

ŝ

 $\times$ 

Q

1

≞ĭ

0

0

1

+

\* Haben Sie eine Lehre oder andere Berufsausbildung abgeschlossen, oder berufliche Weiterbildungskurse?

| Nein                                                                                                    |                                                                                                    |
|----------------------------------------------------------------------------------------------------|----------------------------------------------------------------------------------------------------|
| * Bitte bestätigen Sie Ihre E-Mail-Adresse erneut, um Folgendes einzureichen:<br>mustermann123mustermail.de | Auch hier übernimmt MNRS wieder<br>ganz automatisch deine zu Beginn<br>angegebene E-Mail-Adresse. Kein         |
| Verlassen Profil speichern                                                                                  | überflüssiges, wiederholtes Eingeben<br>erforderlich! Unser MNRS Portal<br>arbeitet effizient und zeitsparend! |
|                                                                                                    |                                                                                                    |

Hast du bereits eine Lehre oder Berufsausbildung abgeschlossen? Vielleicht hast du auch Weiterbildungen besucht. Wenn es zutrifft, wähle im Dropdown-Menü bitte "Ja" aus. Du siehst, wie sich daraufhin ein neues Fenster öffnet.

Dieses Fenster erscheint, wenn du "Ja" anklickst. Lass dich nicht abschrecken, weil du auf den ersten Blick bloß Armee, Luftwaffe und AAFES liest. Du kannst hier ohne jegliche Schwierigkeiten alle deine Aus- und Weiterbildungen eintragen, ganz gleich, wo du diese absolviert hast. Hierzu drücke bitte auf "Hinzufügen".

|          |       |                       |          |                   | Hinzufüg       | gen Alle entfernen |
|----------|-------|-----------------------|----------|-------------------|----------------|--------------------|
| Aktionen | Lehre | Armee/Luftwaffe/AAFES | von      | abgeschlossen     | Abschlussdatum | Zukünftiges Datum  |
|          |       | Ke                    | ine anzu | izeigenden Daten. |                |                    |
|          |       |                       |          |                   |                |                    |

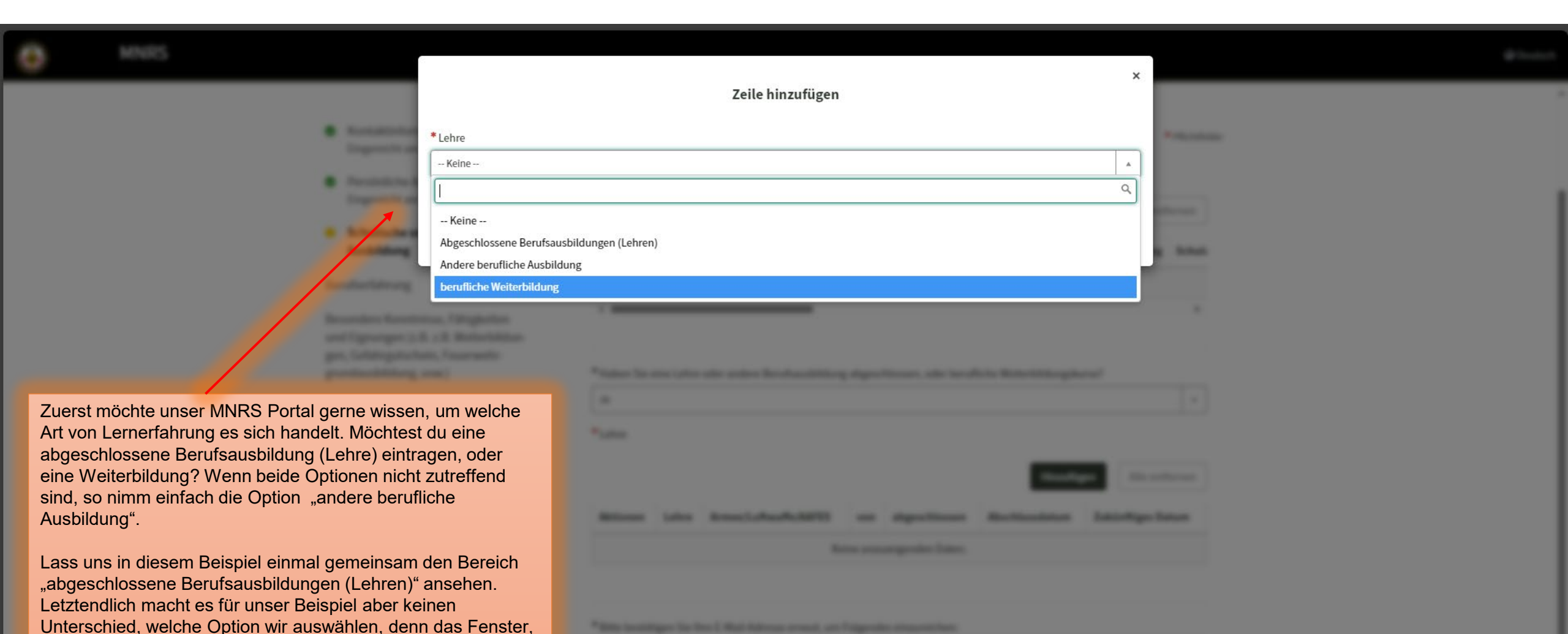

welches sich jetzt öffnet, sieht für alle drei Optionen identisch aus. Auch die Fragen, die du beantworten musst, sind die

Bleiben wir aber einmal beim Beispiel mit der

abgeschlossenen Berufsausbildung.

gleichen.

| ( mar. |  |
|--------|--|

| 0 | MNRS                                       |                                 | ×                                                                                        | (#Destate                                                                                                    |
|---|--------------------------------------------|---------------------------------|------------------------------------------------------------------------------------------|----------------------------------------------------------------------------------------------------|
|   |                                            |                                 | Zeile hinzufügen                                                                         |                                                                                                    |
|   |                                            | <ul> <li>According</li> </ul>   | *Lehre                                                                                   | * Normal                                                                                                    |
|   |                                            |                                 | Abgeschlossene Berufsausbildungen (Lehren)                                               |                                                                                                    |
|   | Hier solltest du den<br>Arbeitgeber, sowie | <ul> <li>Approximate</li> </ul> | Armee/Luftwaffe/AAFES                                                                    |                                                                                                    |
|   | den Lehrberuf                              | a kindulasi                     |                                                                                          |                                                                                                    |
|   | eintragen.                                 | Accession                       | von 🚱                                                                                    | Line .                                                                                                    |
|   |                                            |                                 | Wenn Sie das genaue Datum nicht kennen, wählen Sie bitte den ersten Tag des Monats aus 🗙 |                                                                                                    |
|   |                                            |                                 | TT-MM-LLL                                                                                |                                                                                                    |
|   |                                            |                                 | abgeschlossen                                                                            |                                                                                                    |
|   |                                            |                                 | Ja                                                                                       |                                                                                                    |
|   |                                            |                                 | * Abschlussdatum                                                                         |                                                                                                    |
|   |                                            |                                 | Wenn Sie das genaue Datum nicht kennen, wählen Sie bitte den ersten Tag des Monats aus 🗱 |                                                                                                    |
|   |                                            |                                 | TT-MM-LLL                                                                                | and a second second second second second second second second second second second second second second second |
|   |                                            |                                 |                                                                                          |                                                                                                    |
|   |                                            |                                 | Abbrechen Hinzuffigen                                                                    |                                                                                                    |
|   |                                            |                                 | Abstechen                                                                                |                                                                                                    |
|   |                                            |                                 |                                                                                          |                                                                                                    |
|   |                                            |                                 |                                                                                          |                                                                                                    |
|   |                                            |                                 |                                                                                          |                                                                                                    |
|   |                                            | -                               |                                                                                          |                                                                                                    |
|   |                                            | Gut zu wisser                   | <u>n:</u>                                                                                |                                                                                                    |

Du kannst so viele Berufsausbildungen und Weiterbildungen anlegen, wie du möchtest. Die Vorgehensweise ist dabei immer gleich.

| Homepage <b>&gt; Profil erstellen &gt;</b> Profil-ID: w7l16                                         | izDosWEInNpq 🗙               | Wissen durchsuchen Q                                                                                      |
|----------------------------------------------------------------------------------------------------|------------------------------|----------------------------------------------------------------------------------------------------|
| Bewerberprofil                                                                                      |                              | Informationen 📝 Vollständige Profil                                                                       |
| <ul> <li>Kontaktinformation</li> <li>Eingereicht am 2024-07-29 16:29:47</li> </ul>                  | Berufserfahrung              | * Pflichtfelder                                                                                           |
| Dersöpliche Angeben                                                                                 | * Haben Sie Berufserfahrung? |                                                                                                    |
| Eingereicht am 2024-07-29 18:49:17                                                                  | Keine                        | Ψ                                                                                                    |
| <ul> <li>Schulische und berufliche<br/>Ausbildung<br/>Eingereicht am 2024-07-30 13:18:31</li> </ul> | Computerkenntnisse           |                                                                                                    |
| 😑 Berufserfahrung                                                                                   | Microsoft Word               |                                                                                                    |
| Besondere Kenntnisse, Fähigkeiten                                                                   | Keine                        | Ÿ                                                                                                    |
| gen, Gefahrgutschein, Feuerwehr-                                                                    | Microsoft Excel              |                                                                                                    |
| grundausbildung, usw.)                                                                              | Keine                        | Ψ                                                                                                    |
| Verschiedenes                                                                                       | Microsoft PowerPoint         |                                                                                                    |
| Prüfung                                                                                             | Keine                        | · · · · · · · · · · · · · · · · · · ·                                                                     |
|                                                                                                    | Microsoft Access             |                                                                                                    |
|                                                                                                    | Keine                        | Ψ                                                                                                    |
|                                                                                                    | Microsoft Outlook            |                                                                                                    |
|                                                                                                    | Keine                        |                                                                                                    |
|                                                                                                    | Andere Computerprogramme     | Glückwunsch! Halbzeit!                                                                                    |
|                                                                                                    |                              | Du hast drei von sechs Blöcken erfolgreich ausgefüllt.                                                    |
|                                                                                                    |                              | Mit dem vierten Block, nämlich der Berufserfahrung, bist du nun im Herzstück des MNRS Portals angekommen. |

•

## Berufserfahrung

\* Pflichtfelder

| *Haben Sie Berufserfahrung?<br>Ja<br>Berufserfahrung<br>Hinzufügen Alle entfernen<br>Aktionen Stellenbezeichnung Name des Arbeitgebers Anschrift des Arbeitgebers von Sind Sie zur Zeit beschäft |                                  |                                            |                                |                            |         |                            |
|----------------------------------------------------------------------------------------------------|----------------------------------|--------------------------------------------|--------------------------------|----------------------------|---------|----------------------------|
| 4                                                                                                    | Ja                               |                                            |                                |                            |         | •                          |
|                                                                                                    | Berufserfahr                     | ung                                        |                                |                            |         |                            |
|                                                                                                    |                                  |                                            |                                |                            | Hinzufi | ägen Alle entfernen        |
|                                                                                                    | Aktionen                         | Stellenbezeichnung                         | Name des Arbeitgebers          | Anschrift des Arbeitgebers | von     | Sind Sie zur Zeit beschäft |
|                                                                                                    |                                  |                                            | _                              |                            |         |                            |
|                                                                                                    | •                                |                                            |                                |                            |         | Þ                          |
|                                                                                                    |                                  |                                            |                                |                            |         |                            |
| Wenn du "Ja" auswählst,<br>auf "Hinzufügen", um ein<br>erstellen.                                                                                                    | dann öffne<br>e Beschrei         | et sich dieses neue<br>bung deines aktuel  | Fenster. Klick<br>llen Jobs zu |                            |         |                            |
| Du hast in deinem Leber<br>wir wertschätzen deine E<br>Arbeitsstellen hinzufüger                                                                                                    | n schon me<br>Frfahrung! [<br>n. | hrere Arbeitssteller<br>Du kannst beliebig | n gehabt? Super,<br>viele      |                            |         |                            |
|                                                                                                    |                                  |                                            |                                |                            |         |                            |

Wie lautet deine Berufsbezeichnug, dein Jobtitel? Bist du in leitender Position, z.B. Abteilungsleiter?

.

|                                                | Zeile hir                           | nzufügen            |      |
|------------------------------------------------|-------------------------------------|---------------------|------|
| * Stellenbezeichnung                           |                                     |                     |      |
| <b>→</b>                                       |                                     |                     |      |
| * Name des Arbeitgebers                        |                                     |                     | <br> |
| *Anschrift des Arbeitgebers                    |                                     |                     | <br> |
| *von 😧<br>Wenn Sie das genaue Datum nicht keni | nen, wählen Sie bitte den ersten Ta | ng des Monats aus 🗙 | <br> |
| TT-MM-LLLL                                     |                                     |                     | <br> |
| * Sind Sie zur Zeit beschäftigt?               |                                     |                     |      |
| Keine                                          | •                                   |                     |      |
| * Stunden/Woche                                |                                     |                     | <br> |
| * Gehalt                                       |                                     |                     | <br> |
| *Beschreibung der Tätigkeit                    |                                     |                     | <br> |
| * Dürfen wir Ihren Vorgesetzten kontakt        | eren?                               |                     | <br> |
| Nein                                           | <b></b>                             |                     | <br> |
| Bitte erklären sie warum. Die Angaben s        | nd freiwillig                       |                     |      |
|                                                |                                     |                     |      |
|                                                |                                     |                     |      |
|                                                |                                     |                     |      |

Lass dich an dieser Stelle nicht irreführen! Das System möchte nicht wissen, ob du derzeit generell arbeitstätig bist, sondern ob du noch in dem Job, den du gerade beschreibst, arbeitest.

Wenn du hier "Nein" angibst, dann erscheint ein neues Fenster, welches dich nach einem Enddatum fragt.

#### Merke:

×

Angenommen, du hast in deiner Firma vor vielen Jahren als Sachbearbeiter/in angefangen. Dank deiner guten Arbeit bist du befördert worden und bist jetzt Gruppenleiter/in. Obwohl du noch für den gleichen Arbeitgeber arbeitest, bist du jetzt auf einer anderen Stelle und trägst einen anderen Jobtitel. In solchen Fällen lege bitte unbedingt zwei Arbeitsstellen in MNRS an, einmal deine Position als Sachbearbeiter/in und einmal deine neue Position als Gruppenleiter/in.

Bei einem "Ja" öffnet sich ein Fenster, welches die Kontaktdaten abfragt.

Bei einem "Nein" entsteht das hier sichtbare Fenster, welches nach Gründen fragt, warum eine Kontaktaufnahme nicht gewünscht wird.

# Mit welchen Systemen hast du bereits Erfahrung?

Kein Programm und kein System ist selbstverstaendlich, auch wenn es dir noch so banal erscheint. Erinnere dich immer daran: Wir wissen nicht, womit du arbeitest oder Erfahrung hast.

| Computerkenntnisse       |                               |
|--------------------------|-------------------------------|
|                          |                               |
| Microsoft Word           |                               |
| Exzellent                | <b>v</b>                      |
| Microsoft Excel          |                               |
| Exzellent                | × *                           |
| Microsoft PowerPoint     |                               |
| Exzellent                | •                             |
| Microsoft Access         | Jeweils 3 Optionen verfügbar! |
| Exzellent                | <b>*</b>                      |
| Microsoft Outlook        |                               |
| Exzellent                |                               |
| Andere Computerprogramme |                               |
|                          |                               |
|                          |                               |
|                          | Microsoft Word                |
|                          | Exzellent                     |
|                          |                               |
|                          | Keine                         |
|                          | Exzellent                     |
|                          | Anfängerkenntnisse            |

^ Q

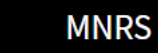

Profil-ID:

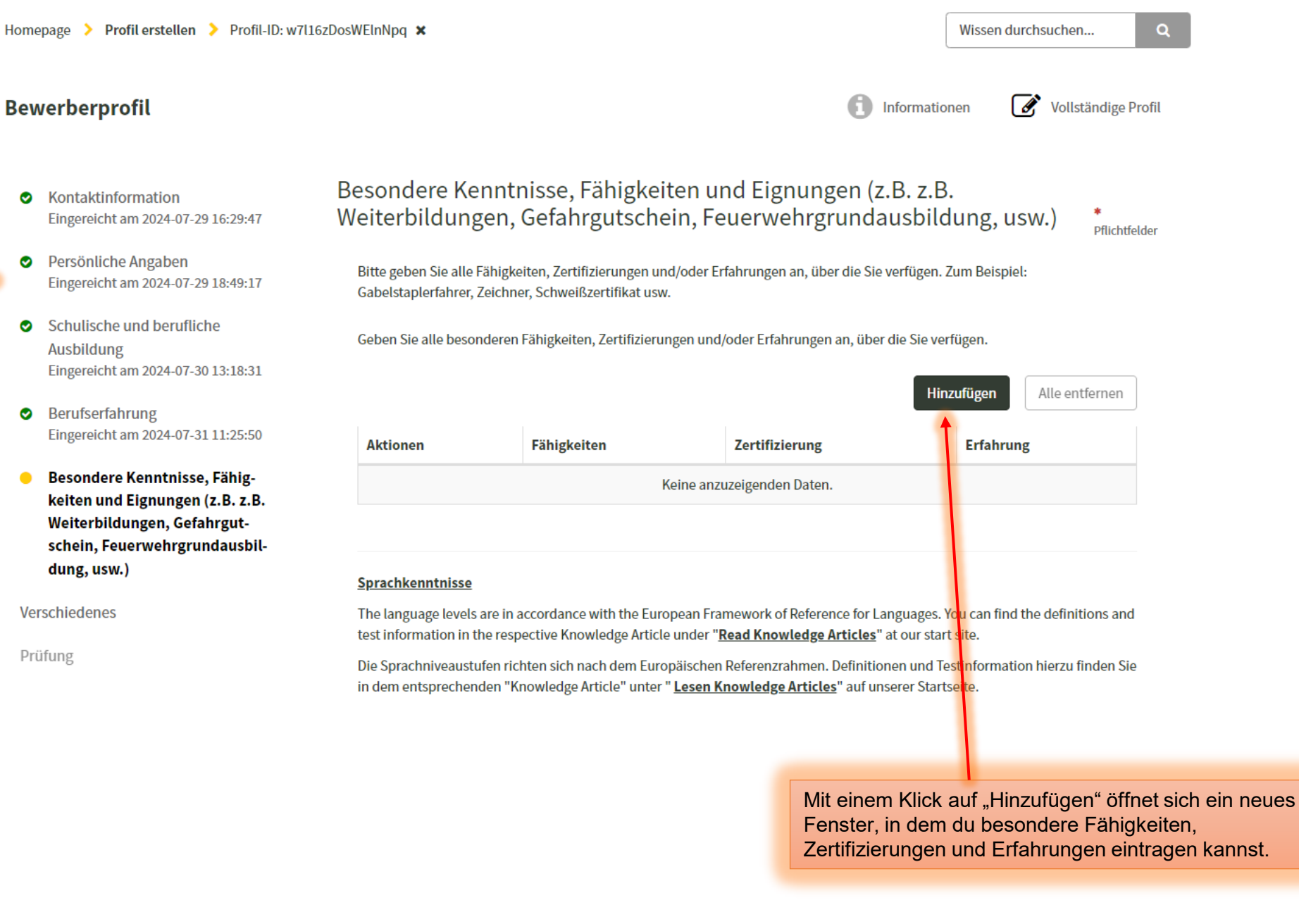

Du hast bereits vier Blöcke erfolgreich eingereicht.

gleich ein neues eröffnen.

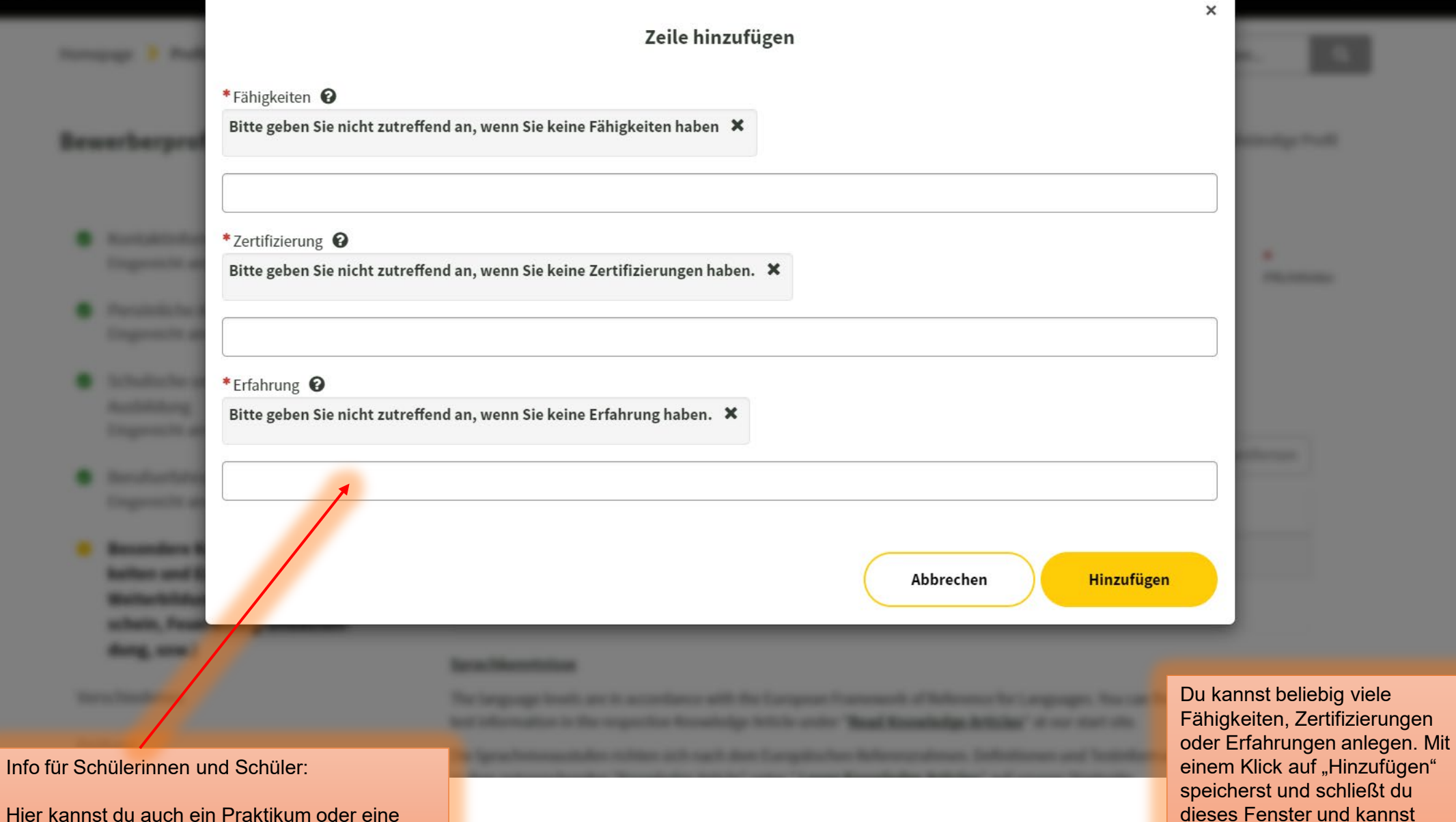

Ferienarbeit eintragen.

#### **Sprachkenntnisse**

The language levels are in accordance with the European Framework of Reference for Languages. You can find the definitions and test information in the respective Knowledge Article under "**<u>Read Knowledge Articles</u>**" at our start site.

Die Sprachniveaustufen richten sich nach dem Europäischen Referenzrahmen. Definitionen und Testinformation hierzu finden Sie in dem entsprechenden "Knowledge Article" unter "Lesen Knowledge Articles" auf unserer Startseite.

Sprache

|                            |           |                            |                | Hin             | zufügen   | Alle entfernen |
|----------------------------|-----------|----------------------------|----------------|-----------------|-----------|----------------|
| Aktionen                   | Language: | Language not listed above? | Other Language | Native Language | Schreiben | Leseverständni |
| Keine anzuzeigenden Daten. |           |                            |                |                 |           |                |
|                            |           |                            |                |                 |           | ►.             |

\* Bitte bestätigen Sie Ihre E-Mail-Adresse erneut, um Folgendes einzureichen:

mustermann123@mustermail.de

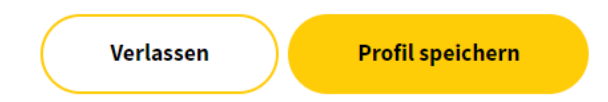

Hier kannst du alle deine Sprachkenntnisse aufführen! Denke unbedingt daran, auch deine Muttersprache einzutragen. Denke immer daran, nichts ist selbstverständlich – und wir kennen deine Fähigkeiten nicht.

| • Englisch                 | ×                    | Ŧ |
|----------------------------|----------------------|---|
| Language not listed above? |                      |   |
| Native Language            |                      |   |
| Schreiben                  |                      |   |
| B1 - Mittelstufe           |                      | * |
| Leseverständnis            |                      |   |
| B1 - Mittelstufe           |                      | * |
| Sprachverständnis          |                      |   |
| B1 - Mittelstufe           |                      | ٣ |
| Verständnis                |                      |   |
| B1 - Mittelstufe           |                      | Ŧ |
|                            |                      |   |
|                            | Abbrechen Hinzufügen |   |

Die Einstufungen richten sic dem Europäischen Referenzrahmen.

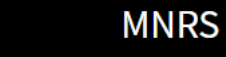

# Wissen durchsuchen... A Vollständige Profil Informationen \* Pflichtfelder Bitte wählen Sie alle Führerscheine aus, die Sie besitzen. Es kann mehr als ein Element ausgewählt werden. v

#### \* Sind Sie zur Zeit beschäftigt?

-- Keine --

Verschiedenes

#### \*Waren Sie schon einmal bei den Streitkräften beschäftigt?

-- Keine --

#### \* Sind Sie jemals zu einer Geld- oder Freiheitsstrafe verurteilt worden?

--- Keine ---

#### Erhalten Sie zur Zeit Einkommensschutz/eine persönliche Zulage?

-- Keine --

#### Niedrigste akzeptable Gruppe

Wenn du schon einmal bei uns beschäftigt warst, kennst du dich mit unseren Gehaltsstufen (Grades) aus und kannst hier angeben, was für dich persönlich der niedrigste Grade ist, den du akzeptieren würdest, z.B. C5A

w

w

w

### **Bewerberprofil**

 Kontaktinformation Eingereicht am 2024-07-29 16:29:47

Homepage > Profil erstellen > Profil-ID: w7l16zDosWElnNpg 🗙

- $\bigcirc$ Persönliche Angaben Eingereicht am 2024-07-29 18:49:17
- Schulische und berufliche Ausbildung Eingereicht am 2024-07-30 13:18:31
- Berufserfahrung 0 Eingereicht am 2024-07-31 11:25:50
- Besondere Kenntnisse, Fähigkei- $\bigcirc$ ten und Eignungen (z.B. z.B. Weiterbildungen, Gefahrgutschein, Feuerwehrgrundausbildung, usw.) Eingereicht am 2024-07-31 13:14:57

#### Verschiedenes

Prüfung

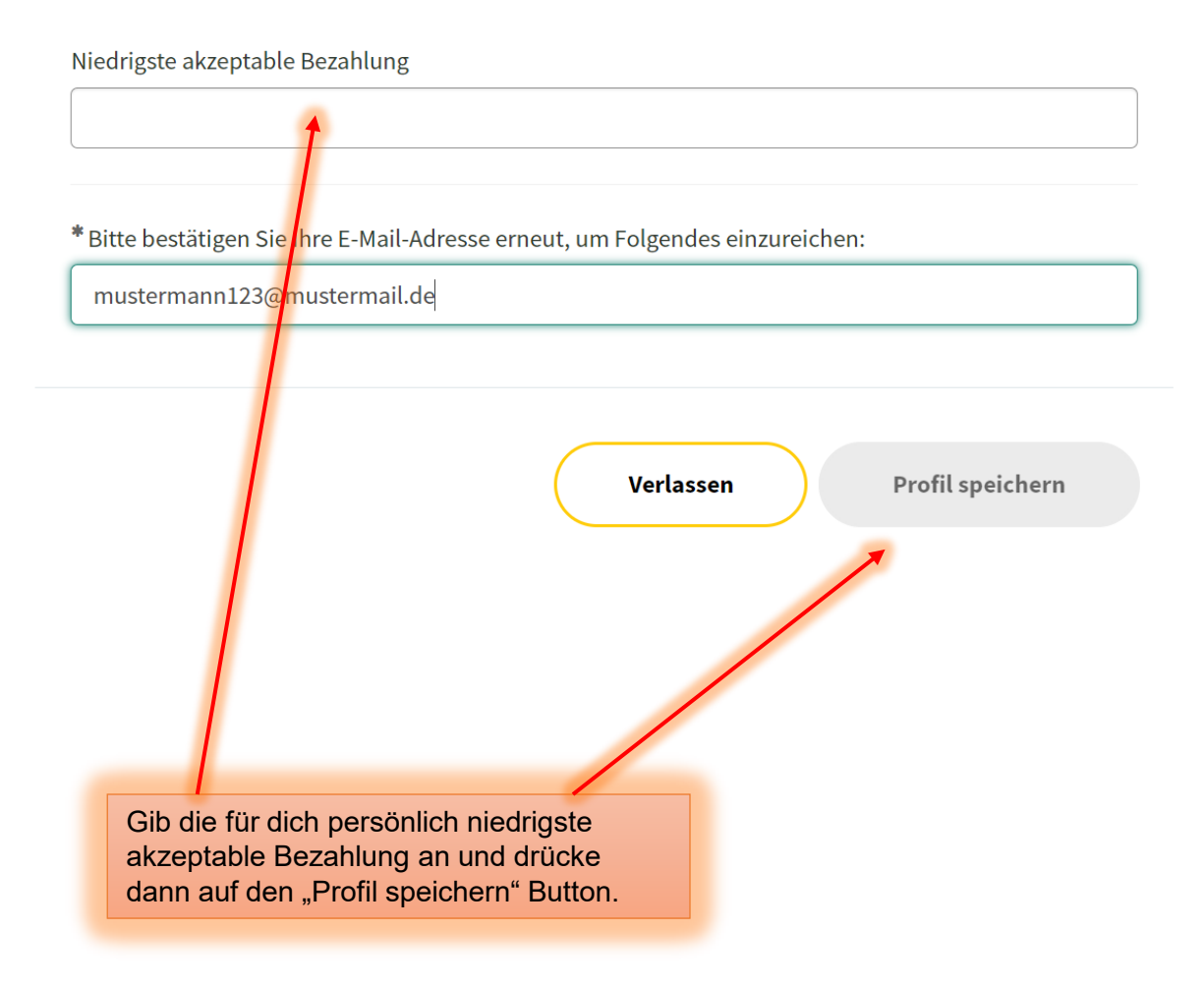

Glückwunsch, dein

und du bist bereit,

dich per Mausklick

auf unsere offenen

los!

Stellen zu bewerben. Leg am besten gleich

MNRS Profil ist fertig

Informationen

Vollständige Profil

Wissen durchsuchen...

Bewerberprofil

- Kontaktinformation
   Eingereicht am 2024-07-29 16:29:47
- Persönliche Angaben
   Eingereicht am 2024-07-29 18:49:17
- Schulische und berufliche Ausbildung Eingereicht am 2024-07-30 13:18:31
- Berufserfahrung
   Eingereicht am 2024-07-31 11:25:50
- Besondere Kenntnisse, Fähigkeiten und Eignungen (z.B. z.B. Weiterbildungen, Gefahrgutschein, Feuerwehrgrundausbildung, usw.) Eingereicht am 2024-07-31 13:14:57
- Verschiedenes
   Eingereicht am 2024-07-31 13:34:49

#### Prüfung

#### Prüfung

\* Pflichtfelder

Wenn Sie bereits eingegebene Profilinformationen bearbeiten müssen, klicken Sie auf den Titel des Abschnitts auf der linken Seite, um diesen Abschnitt erneut zu bearbeiten. Wenn nicht, wählen Sie bitte "Weiter".

Bitte beachten Sie: Wenn Sie einen Profilabschnitt absenden, werden alle zuvor eingegebenen Informationen überschrieben. Um zu verhindern, dass Felder leer ueberschrieben werden, füllen Sie bitte alle Felder in dem Abschnitt aus, bevor Sie mit dem Rest der Bewerbung fortfahren.

MNRS teilt dir hier nun das mit, was wir dir zu Beginn erklärt hatten. Es gibt keine Möglichkeit, deine Profilinhalte nochmals aufzurufen und anzusehen. Möchtest du an den Inhalten Änderungen vornehmen, must du den gesamten Block neu ausfüllen. Dies steht alles im Sinne eines hervorragenden Datenschutzes!

Da du dir, wie von uns zu Beginn geraten, deine WORD Datei angelegt hast, brauchst du aber keinerlei Sorge zu haben. Copy und Paste macht es möglich!

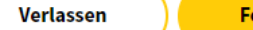

Fortsetzen

Klicke hier und du gelangst zurück in die Hauptmaske von MNRS.

https://portal.chra.army.mil/mnrs?id=m2\_landing

## Multi National Recruitment System (MNRS)

Was suchen Sie?

# 

#### **Mein Profil**

Aktualisieren Sie Ihre Kontaktinformationen, Ausbildung, Berufserfahrung, Fähigkeiten und mehr.

Mein Profil

#### Wissenswertes Für Deutschland

Alle Artikel -

General Information for LN Job Announcements – Germany/ Generelle Informationen für LN Stellenaussch

MNRS Applicant Profile - Germany

#### Stellenangebote ansehen

MNRS ermöglicht es Bewerbern, offene Stellen in ganz Europa und Asien einzusehen und sich zu bewerben. Hier finden Sie die neuesten Stellenangebote.

#### Jobs anzeigen

#### Über MNRS

Das Multinationale Rekrutierungssystem (MNRS) ermöglicht es internen und externen ortsansässigen Bewerbern (m/w/d) sich online auf Stellen in Europa und der Region Fernost zu bewerben. Die Bewerber (n suchen, die Anforderungen, den Stand klicke hier und schaue, was wir anzubieten haben!

Wissen durchsuchen...

1

S Deutsch

 

 Homepage > Stellenausschreibungen > Profil-ID: w7l16zDosWElnNpq ×

 Im Dropdown-Menü kannst du den gewünschten

 Sortieren und
 Stellenaussch

gewünschten Standort eingeben. In Sekundenschnelle erscheint eine Liste mit allen unseren offenen Stellen an deinem Wunschort. Sortieren und filtern

Sortieren nach:

Stellenbezeichung alphabetisch į 🗸

Filter:

| inter.                           |   |
|----------------------------------|---|
| Deutschland                      | ~ |
| Grafenwoehr                      | ~ |
| -Stellenbezeichnung-             | ~ |
| -Reihe-                          | ~ |
| -Eingruppierung-                 | ~ |
| -Beginn der Ausschreibungsfrist- | ~ |
| -Ende der Ausschreibungsfrist-   | ~ |
| -Arbeitszeitplan-                | ~ |
| -Termintyp-                      | ~ |
| -Sprache-                        | ~ |
| -Organisation-                   | ~ |
| -Ausschreibungsart-              | ~ |

### Stellenausschreibungen suchen

Suchen...

Stellenbezeichnung: Pay Plan: Ende der Ausschreibungsfrist: Administrative Support Assistant 2024-08-12 **C1** LN Job Title: Ausschreibungsnummer: Arbeitszeitplan: 24JUL0HUAMCE0X279666 Full-Time Betriebsassistent/in Standort: Ausschreibungsart: Reihe: Grafenwoehr, Germany Internal/External 0303 Grade: Organisation: 05/5A **U.S. ARMY SUSTAINMENT COMMAND 405TH** ARMY FIELD SUPPORT BRIGADE LOG **READINESS CTR, GRAFENWOEHR PLANS &** OPERATIONS DIVISION Ansehen und bewerben Pay Plan: Stellenbezeichnung: Diese Stelle wäre etwas für CG **Air Traffic Assistant** dich? Dann sieh sie dir an und bewerbe dich in LN Job Title: Arbeitszeitplan: Sekundenschnelle! Flugdienstberater/In Full-Time Reihe: Standort: Ausschreibungsart:

20 von 50 Angezeigte offene Stellen

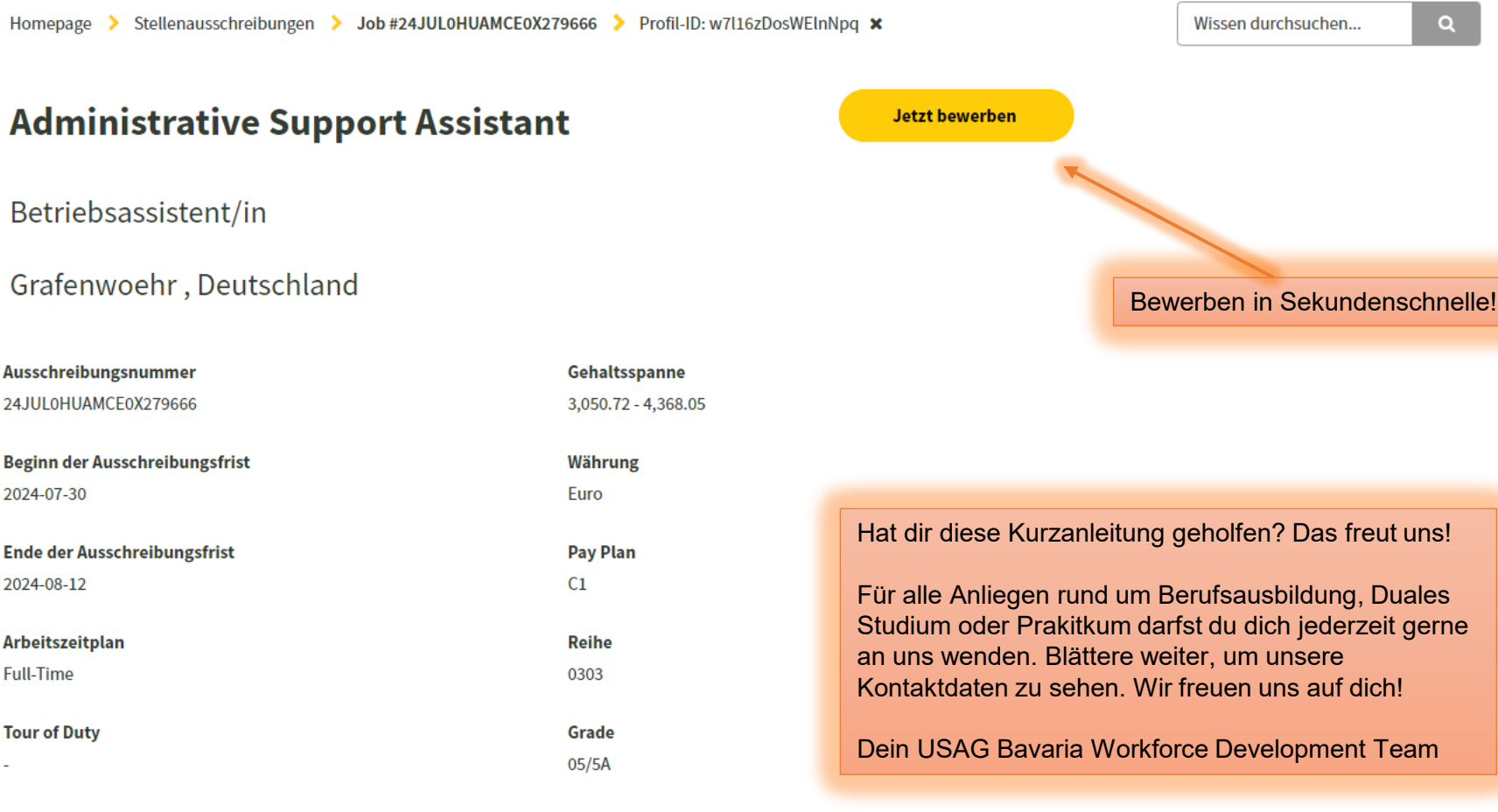

#### Organisation

U.S. ARMY SUSTAINMENT COMMAND 405TH ARMY FIELD SUPPORT BRIGADE LOG READINESS CTR, GRAFENWOEHR PLANS & OPERATIONS DIVISION

Du hast deine Berufsausbildung oder dein Studium bereits hinter dir und bist auf der Suche nach einem festen und zukunftssicheren Arbeitsverhältnis? Du bist in deinem jetzigen Job nicht mehr zufrieden, möchtest dich verändern, über dich hinaus wachsen und neue Horizonte entdecken? Für alle Fragen und Anliegen im Bezug auf unsere Stellenausschreibungen für Fachkräfte ist unser hochqualifiziertes CHRSC Team für dich zuständig. Blättere gleich weiter und finde die Kontaktinformationen der Kolleginnen und Kollegen.

- Vielfältige Weiterbildungsmöglichkeiten
- Attraktives Vergütungspaket
- Frei an deutschen und amerikanischen Feiertagen
- Betriebsinternes Fitnessprogramm
- Prämien für gute Leistungen

## Neugierig? Schreib uns gerne eine Email:

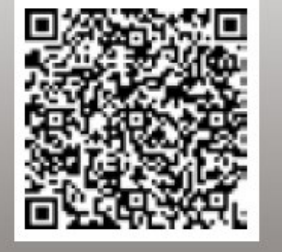

usarmy.bavaria.id-europe.list.dhr-workforce-development@army.mil

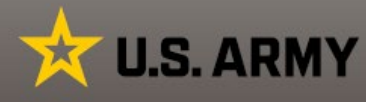

Für Infos rund um die Themen Berufsausbildung, Duales Studium und Praktikum wende dich sehr gerne an dein USAG Bavaria Workforce Development Team.

Wir beraten dich gerne!

QR Code scannen und direkt eine E-Mail an uns schreiben!

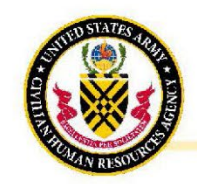

#### CIVILIAN HUMAN RESOURCES AGENCY EUROPE

LN Recruitment - Ansprechpartner:

#### Grafenwoehr & Vilseck

| Tanja Mihalik               |  |  |  |
|-----------------------------|--|--|--|
| HR Specialist               |  |  |  |
| tanja.m.mihalik.ln@army.mil |  |  |  |
| 109641-70-526-8028          |  |  |  |
|                             |  |  |  |

Nicola Ehbauer HR Specialist nicola.ehbauer.ln@army.mil 09641-70-526-8022

| Hohenfels                    | Ansbach                     |
|------------------------------|-----------------------------|
| hristina Taylor              | Anna Andersen               |
| R Specialist                 | HR Specialist               |
| hristina.taylor4.ln@army.mil | anna.andersen4.ln@army.mil  |
| 09641-70-522-2833            | <b>11</b> 09641-70-526-8024 |

JOIN OUR TEAM!

Wir suchen Mitarbeiter!

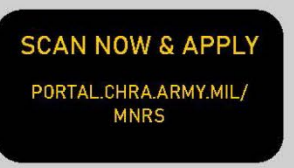

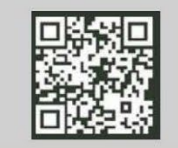

# Dein CHRSC Team!

### PROGRAMM FÜR ORTSANSÄSSIGE ARBEITNEHMER

Unser Bewerbungsportal befindet sich derzeit im Aufbau und wird täglich aktualisiert. Alle verfügbaren Stellenangebote werden fortwährend eingepflegt.

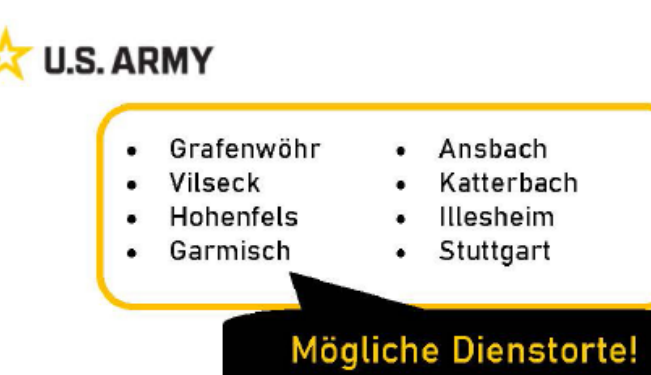

### Was sind unsere Vorteile?

Ein grosszügig gestalteter Tarifvertrag (TVAL II) der unteranderem folgendes garantiert:

- Attraktives Vergütungspaket
- Weihnachts- und Urlaubsgeld
- Arbeitgeberfinanzierte betriebliche Altersvorsorge
- Vermögenswirksame Leistungen
- 30 Tage Jahresurlaub (bei einer Fünftagewoche)
- Zusätzliche freie Tage am 24. und 31. Dezember
- bezahlte Freistellung (in begründeten Fällen, z. B. bei Heirat, Niederkunft der Ehefrau, Umzug des Haushalts usw.)
- 38,5-Stunden-Woche

#### Zusätzlich zum TVAL II bieten wir folgendes:

- Ein großzügig gestaltetes freiwilliges Prämienprogramm
- Kostenlose Nutzung der Fitnesseinrichtungen der US-Armee (soweit vorhanden)
- Freizeit an US-Feiertagen durch Umverteilung der Arbeitszeit (sofern durch eine Betriebsvereinbarung geregelt)
- Möglichkeiten der beruflichen Weitentwicklung
- Möglichkeit in verschiedenen Fachbereichen zu arbeiten
- Internationales Arbeitsumfeld
- Mobiles Arbeiten (abhängig von der Position)
- Deutsche und Amerikanische Verpflegungsmöglichkeiten (soweit vorhanden)

## Welche Jobs bieten wir an?

- Kraftfahrer
- Materialverwaltung
- Strassenbauer
- Schreiner
- Versorgungsingenieur
- Schwergerätemachaniker
- Fluglotse
- Verwaltung
- Bautechniker
- Versorgungsleistungen
- Betriebsassistenz
- Koch
- Küchenhelfer
- Gas– und Wasserinstallateur
- Maurer
- Übersetzer
- Liegenschaftsverwaltung
- Gärtner
- Freizeitgestalter
- Hotelempfangspersonal
- Hotelreinigungsfachkraft
- Personalwesen
- Betriebswart Schiessanlagen
- Telekommunikation
- п

Wir bieten auch Ausbildungen und Praktika an!

## Welche Voraussetzungen müssen Sie erfüllen?

- Mindestens 12 Monate Wohnsitz in Deutschland
- Arbeits- und/oder Aufenthaltserlaubnis (falls notwendig)
- Beschäftigung von US-Staatsbürgern nicht möglich
- Positives F
  ührungszeugnis

- m/w
- Krankenhausverwaltung Patientenbetreuer
- Zahnmedizinische Fachangestellte
- Elektriker

٠

- Umweltschutz
- Postangestellte
- Rechtsanwaltsfachangestellte
- Kinderbetreuung
- Feuerwehr
- Arbeitssicherheit
- Grafikdesigner
- Maler und Lackierer
- Kassierer

.

- Ladenhelfer
- Öffentlichkeitsarbeit
- Architekt
- Logistik/ Zoll/ Finanzwesen
- Qualitätssicherung
- Polizeikoordination
- Ermittler (Criminal Investigator)
- Illustrator
- Vertragsüberwachung
- Kfz-Mechaniker
- Einkauf